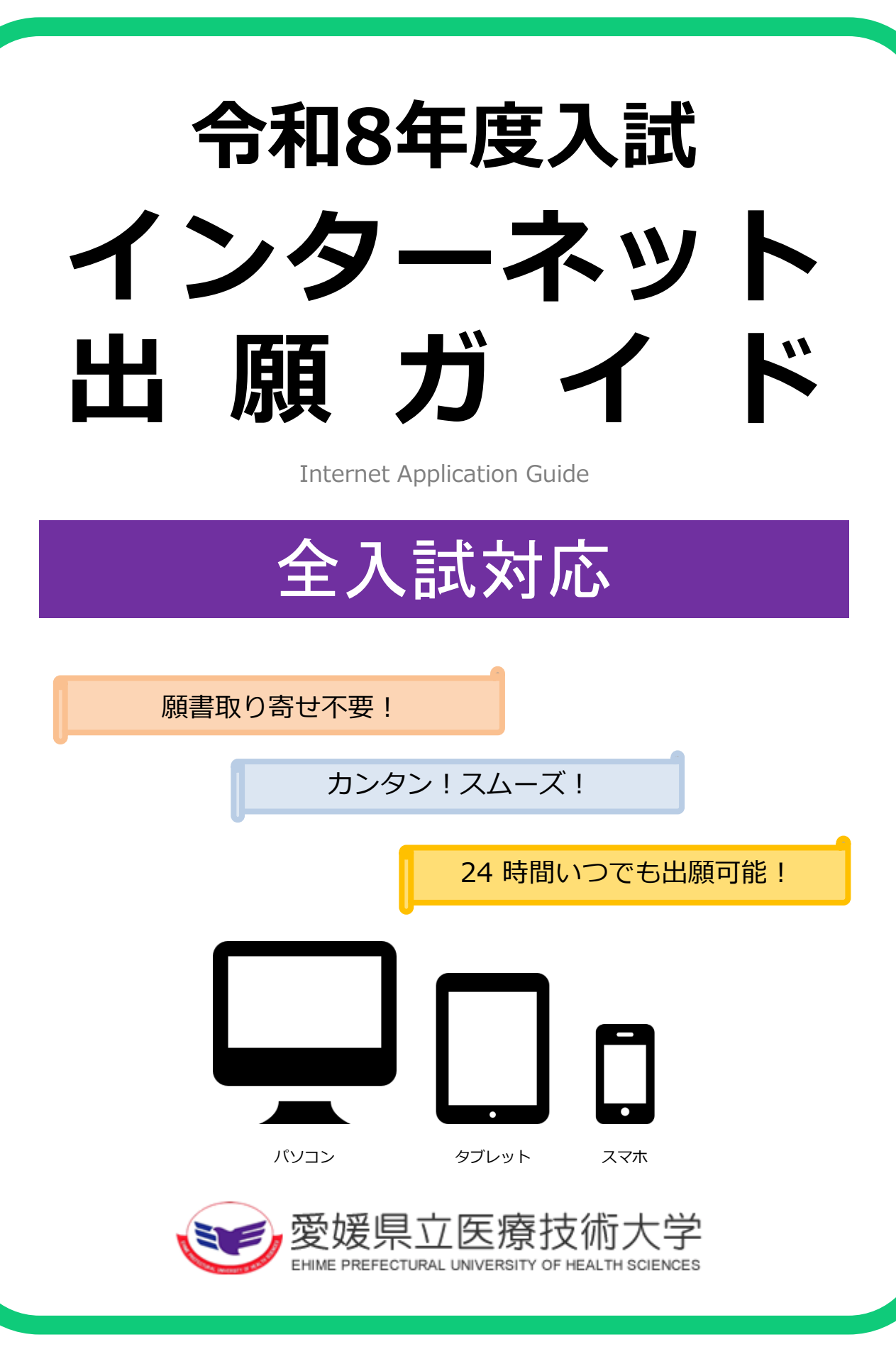

# インターネット出願による出願の流れ

## ■必要なインターネットの環境

| パソコン             | Windows : Microsoft Edge(最新バージョン)<br>Google Chrome(最新バージョン)<br>Firefox(最新バージョン)        |  |  |  |  |  |
|------------------|----------------------------------------------------------------------------------------|--|--|--|--|--|
|                  | MacOS : Safari (最新バージョン)                                                               |  |  |  |  |  |
| スマートフォン<br>タブレット | Android : <u>13.0以上</u> (Android Chrome最新バージョン)<br>iOS : <u>16.0以上</u> (Safari最新バージョン) |  |  |  |  |  |

※ブラウザの設定について

どのウェブブラウザでも、以下の設定を行ってください。

・JavaScriptを有効にする。

・Cookieを有効にする。

※セキュリティソフトをインストールしている場合、インターネット出願が正常に動作しない場合がありますので ご注意ください。セキュリティソフトについては、各メーカーのサポートセンターに問い合わせてください。

※メールアドレスについて

ユーザー登録の際、メールアドレスの入力が必要です。フリーメール(Gmail やYahoo! メールなど)や携帯電話の アドレスで構いませんが、携帯メールの場合はドメイン(@epu.ac.jp、@postanet.jp)を受信指定してください。 出願登録完了時・入学検定料支払い完了時に、登録したメールアドレスに確認メールが自動送信されます。

## ■入試日程

| 入試区分                                                                                  | インターネット出願<br>登録期間                    | 入学選考料<br>支払期限                  | 出願書類提出期限                                       | 試験日                   |  |
|---------------------------------------------------------------------------------------|--------------------------------------|--------------------------------|------------------------------------------------|-----------------------|--|
| 学校推薦型選抜                                                                               | 令和7年<br>11/4(火)~11/7(金)<br>17:00まで   |                                | 令和7年<br>11/7(金) 17:15必着<br>※推薦校が取りまとめ<br>のうえ提出 | 令和7年<br>11/15(土)      |  |
| 社会人特別選抜                                                                               | 令和7年<br>11/4(火)~11/7(金)<br>17 : 00まで |                                | 令和7年<br>11/7(金) 17:15必着                        | 令和7年<br>11/15(土)      |  |
| 私費外国人留学生特別選抜                                                                          | 令和8年<br>1/26(月)~2/4(水)<br>17 : 00まで  | 出願登録翌日の<br>23 : 59まで           | 令和8年<br>2/4(水) 17:15必着                         | 令和8年<br>2 /25(水)      |  |
| <ul> <li>令和8年</li> <li>一般選抜(前期日程)</li> <li>1/26(月)~2/4(水)</li> <li>17:00まで</li> </ul> |                                      | ※ただし、<br>出願登録期間<br>最終日の17・00が  | 令和8年<br>2/4(水) 17:15必着                         | 令和8年<br>2/25(水)・26(木) |  |
| 一般選抜(後期日程)                                                                            | 令和8年<br>1/26(月)~2/4(水)<br>17 : 00まで  | 最終振込期限<br>となりますので<br>注意してください。 | 令和8年<br>2/4(水) 17:15必着                         | 令和8年<br>3/12(木)       |  |
| 助産学専攻科入試<br><sup>(地域枠(本学枠))・(地域枠(本学枠以外))</sup><br>(一般枠(本学枠))・(一般枠(本学枠以外)))<br>17:00まで |                                      |                                | 令和7年<br>11/7(金) 17:15必着                        | 令和7年<br>11/16(日)      |  |
| 大学院入試<br>(一般入試)<br>(社会人特別選抜)                                                          | 令和7年<br>8/19(火)~8/22(金)<br>17 : 00まで |                                | 令和7年<br>8/22(金) 17:15必着                        | 令和7年<br>9/6(土)        |  |

出願は出願期間に①出願登録・②入学検定料の支払い・③出願書類の郵送をすることによって完了します。 (①②③のいずれかが行われなかった場合は出願が受け付けられません)

入学検定料支払いの期限を過ぎた場合、登録した内容での入学検定料支払いを(コンビニ等で)行うことが できなくなります。この場合は、もう一度①から出願手続をやり直してください。

STEP 1

### 出願に必要な書類などを準備

入試区分により必要な出願書類が異なります。詳細は、本学ホームページに掲載している学生募集要項で確認してください。 なお、発行・準備に時間のかかるものもありますので、早めに準備してください。

| 写真                    | 出願前3か月以内に撮影したもの 2枚(縦4cm×横3cm/上半身正面・脱帽・無背景)<br>※白黒可<br>※写真の裏面に氏名と生年月日を明記し、志願票と写真票の写真貼付欄に全面のり付け                   |
|-----------------------|----------------------------------------------------------------------------------------------------|
| 推薦書                   | 本学所定の様式を使用し、高等学校長又は中等教育学校長が作成し、厳封したもの                                                                           |
| 調査書                   | 文部科学省所定の様式により、高等学校長又は中等教育学校長が作成し、厳封したもの<br>※卒業後の年数経過等の理由により「調査書」が提出できない場合は、「卒業証明書」と「単位<br>修得証明書」                |
| 大学入学共通テスト<br>成績請求チケット | 学校推薦型選抜一次選考合格者及び一般選抜前期日程・後期日程に出願する者のみ必要<br>大学入試センターから交付された『令和8年度共通テスト成績請求チケット(国公立推薦型選抜<br>用、国公立前期日程用、国公立後期日程用)』 |

■ 入試区分別出願書類一覧 ○大学ホームページから様式をダウンロード

◎インターネット出願サイトからダウンロード

【学部】

| 入試区分             | 志願票<br>写真票 | 推薦書 | 志望理由書 | 履歴書        | 調査書 | 活動報告書 | その他                                     |
|------------------|------------|-----|-------|------------|-----|-------|-----------------------------------------|
| 学校推薦型選抜          | Ø          | 0   | 0     | _          | •   | 0     |                                         |
| 一般選抜<br>(前期・後期)  | Ø          | _   | -     | _          | •   | 0     |                                         |
| 社会人特別選抜          | Ø          | _   | 0     | 0          | •   | _     |                                         |
| 私費外国人留学生<br>特別選抜 | O          | _   | 0     | $\bigcirc$ | _   | _     | 身元保証書、卒業証明書、<br>成績証明書、日本留学試験<br>受験票、住民票 |

※一般選抜「前期日程」「後期日程」の両方に出願する場合は、日程毎に出願書類を用意し、別々の封筒で郵送してください。

#### 【助産学専攻科】

| 入試区分                   | 志願票<br>写真票 | 志望理由書                                                    | 履歴書 | 卒業(見込み)<br>証明書等 | 成績証明書 | 看護師免許証<br>の写し等 |
|------------------------|------------|----------------------------------------------------------|-----|-----------------|-------|----------------|
| 助産学専攻科<br>(地域枠(本学枠))   | Ø          | <ul><li></li><li>※修了後、愛媛県内医療機関<br/>等への就業の意志を明示</li></ul> | _   | •               | •     | •              |
| 助産学専攻科<br>(地域枠(本学枠以外)) | O          | ※修了後、愛媛県内医療機関<br>等への就業の意志を明示                             | 0   | •               | •     | •              |
| 助産学専攻科<br>(一般枠(本学枠))   | Ø          | 0                                                        | _   | •               | •     | •              |
| 助産学専攻科<br>(一般枠(本学枠以外)) | Ø          | 0                                                        | 0   | •               | •     | •              |

#### 【大学院】

| 入試区分                         | 志願票<br>写真票 | 志望理由書 | 履歴書 | 在職期間<br>証明書 | 卒業(見込み)<br>証明書等 | 成績証明書 | 看護師・臨床<br>検査技師等免<br>許証の写し等 |
|------------------------------|------------|-------|-----|-------------|-----------------|-------|----------------------------|
| 大学院入試<br>(一般入試)<br>(社会人特別選抜) | Ø          | 0     | 0   | •           | •               | •     | ●<br>※該当者のみ                |

STEP 2

### アカウント作成、出願登録を行う

### 【アカウント作成】下記手順に従ってアカウントの作成をしてください。

①愛媛県立医療技術大学ホームページにアクセス。
https://www.epu.ac.jp/
②入試情報ページ内の「インターネット出願はこちら」のリンクをクリックして出願ページを開きます。
③ Post@netのログイン画面より「新規登録」ボタンをクリック。
④利用規約に同意した後、メールアドレス・パスワードなど必要項目を入力して「登録」ボタンをクリック。
⑤入力したメールアドレス宛てに仮登録メールが届きます。
⑥ 仮登録メールの受信から60分以内にメール本文のリンクをクリックして登録を完了させてください。
⑦ログインの際には、登録したメールアドレスに認証コードが届きますので、入力しログインしてください。

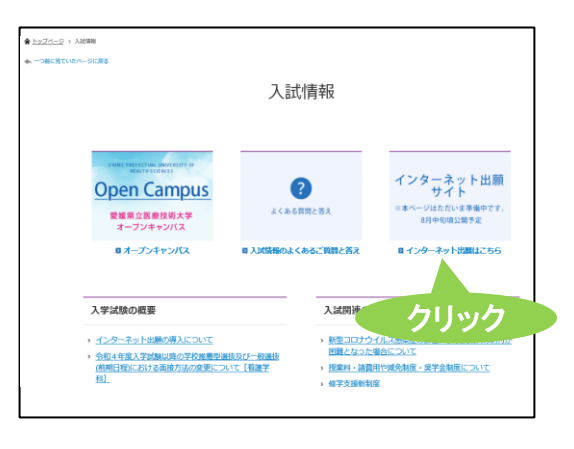

【ログイン】 下記手順に従ってログインし、「愛媛県立医療技術大学」をお気に入り学校登録してください。

①メールアドレス・パスワードを入力して「ログイン」ボタンをクリックすると、
 登録したメールアドレスに認証コードが届きますので、入力しログインしてください。
 ②「学校一覧」から「愛媛県立医療技術大学」を検索してください。

【出願登録】 「出願登録」 ボタンをクリック後、 画面の指示に従って登録してください。

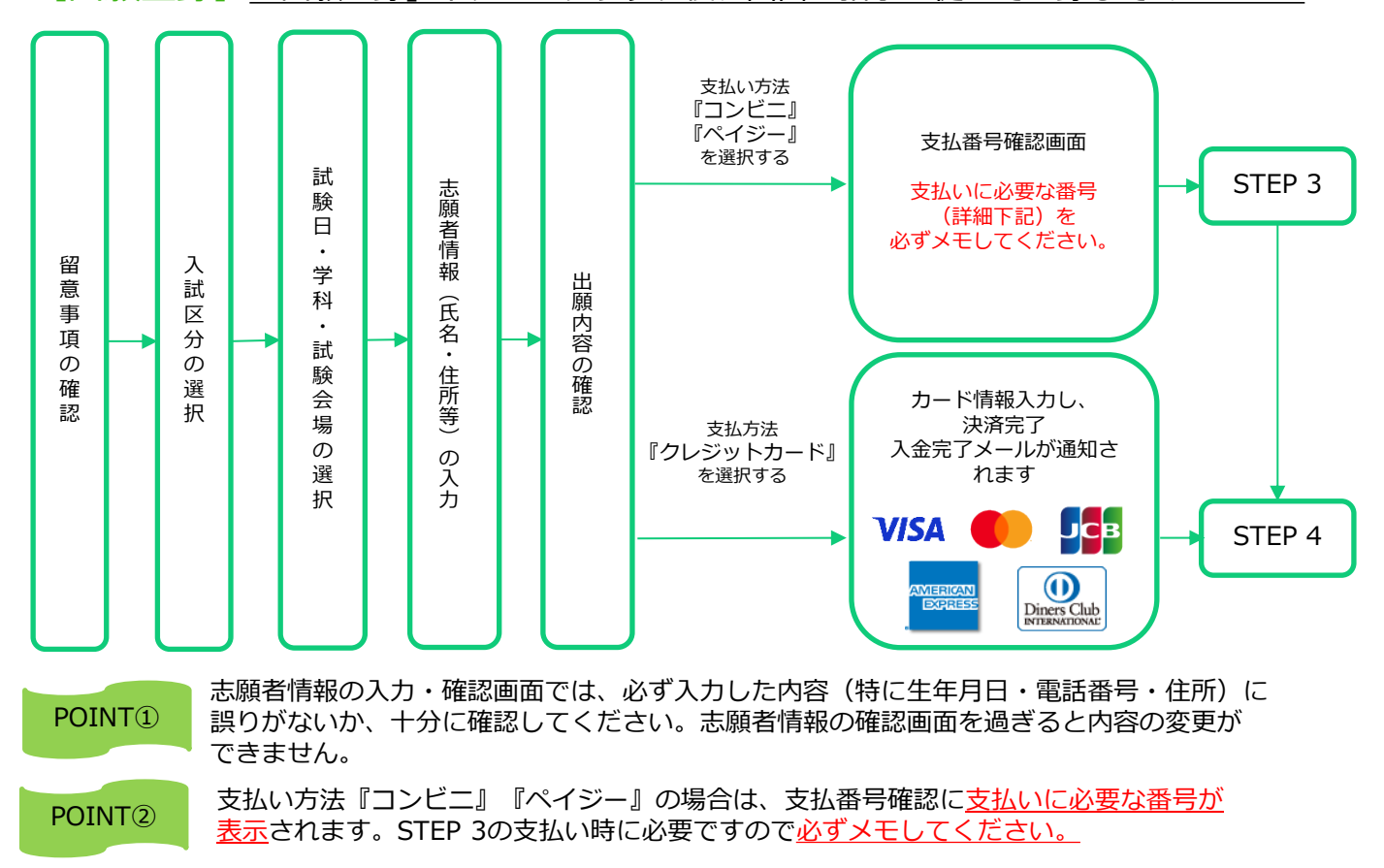

STEP 3

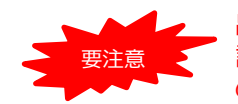

出願登録した翌日の23:59まで(ただし、出願登録期間最終日の17:00が最終振込期限)に、下 記の通り入学検定料をお支払いください。上記の支払い期限を過ぎますと、登録された内容で の入学検定料支払いができなくなります。

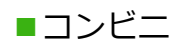

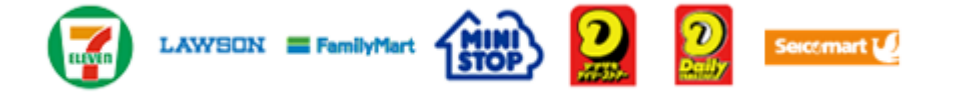

お支払いになるコンビニによって操作方法が異なりますので、「学校一覧」 から「愛媛県立医療技術大学」を検索し、「はじめに」ページにある「入学 検定料のお支払方法について」を参照の上、必要な情報のメモ等をし、支払 い期限までに入学検定料を支払ってください。

■ペイジー(銀行ATM)

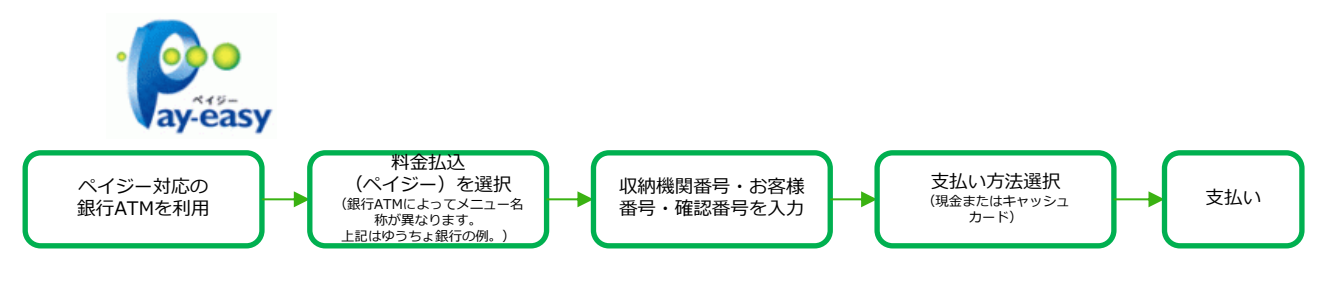

■ペイジー (ネットバンキング)

収納機関番号・お客様番号・確認番号を控え、各自で支払い方法を確認し 入学検定料を支払ってください。

■払込手数料

STEP 4

■ 志願票・写真票・封筒貼付用宛名シートを印刷

①Post@netへログインし「出願内容一覧」より愛媛県立医療技術大学の「出願内容を確認」を選択して、「志願票」「写真票」「封筒貼付用宛名シート」をダウンロード(PDFファイル)します。

②①のPDFファイルを<u>ページの拡大・縮小はせず</u>に<u>A4サイズで片面印刷</u>してください。

■ 必要書類を揃え、市販の封筒に封入して郵送

- ③印刷した「志願票」「写真票」と、調査書などの必要書類を同封して、郵便局窓口から<u>書留速達</u>で 郵送してください。
- ※封筒貼付用宛名シートの出力ができない場合は、下記のあて先を直接封筒に記入してください。また その場合、志願票を参照し、入試区分・志望学科等・出願登録番号・郵便番号・住所・氏名を合わせ て封筒に記入してください。
- ※大学窓口に持参する場合の受付時間は、8:30~17:15までです。 ※土日祝日は除く

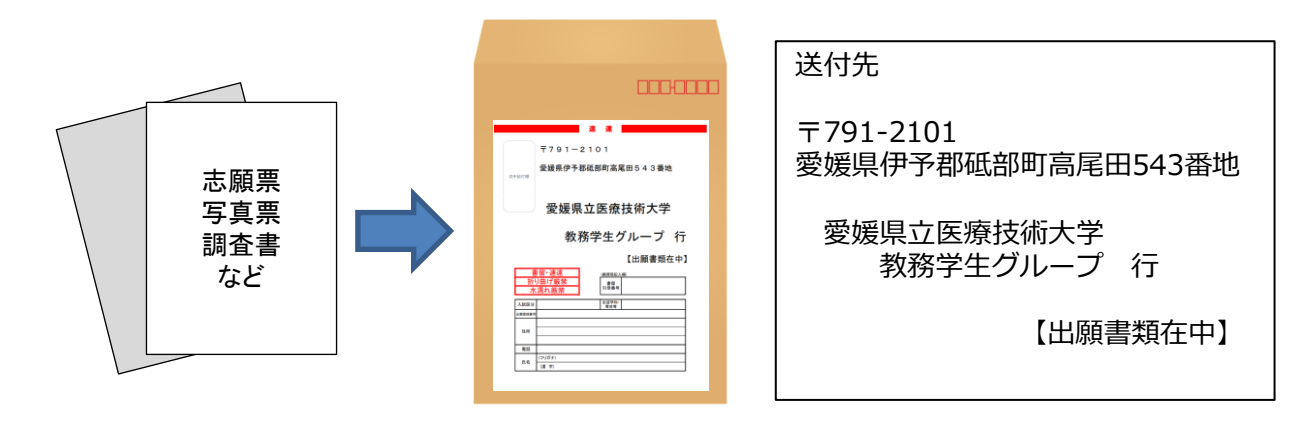

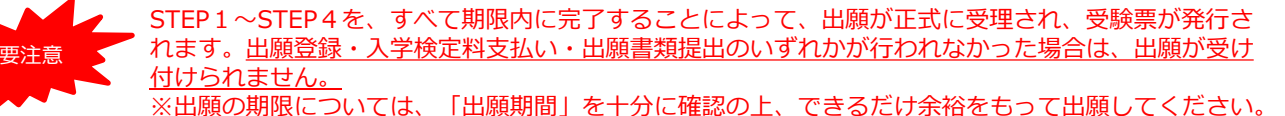

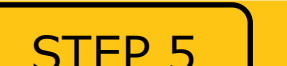

### 受験票を印刷する

【受験票準備】 <u>下記手順に従って受験票を印刷してください。</u>

必要書類の受理、入学検定料の入金が確認された志願者には、出願期間締め切り後、数日以内に「受験票 ダウンロード案内メール」が届きます。

①Post@netへログインし「出願内容一覧」より愛媛県立医療技術大学の「出願内容を確認」を選択して、 「受験票」をダウンロード(PDFファイル)します。

②①のPDFファイルをページの拡大・縮小はせずにA4サイズで印刷してください。
 (受験票の記載内容を必ず確認してください。)

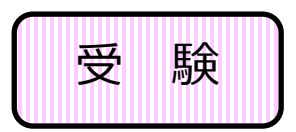

印刷した受験票は試験当日必ず持参してください。

一般選抜前期日程・後期日程で受験される方は、大学入学共通テストの 受験票も忘れずに持参してください。

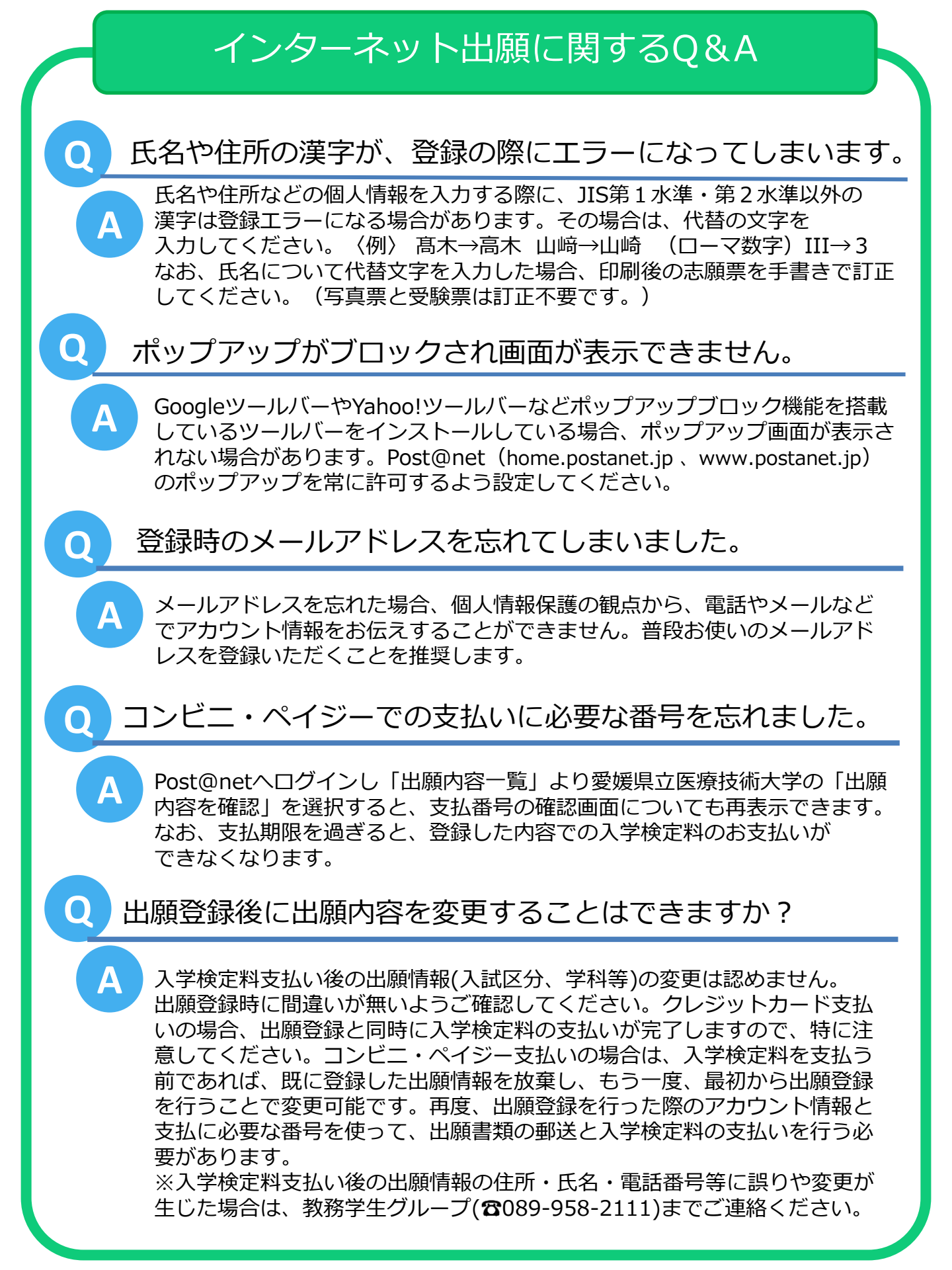

お問い合わせ先

公立大学法人

愛媛県立医療技術大学 教務学生グループ 〒791-2101 愛媛県伊予郡砥部町高尾田543番地 TEL 089-958-2111 (受付時間 9:00~17:00 ※土日祝日を除く) FAX 089-958-2177